### iCare EXPORTのインストール

#### はじめに

iCare EXPORTは各種アイケアで測定した眼圧データを管理するための専用ソフト ウェアです。iCare Exportを利用するには、事前にソフトウェアをインストールし、 必要に応じて言語設定をおこなってください。

#### iCare EXPORT の最低システム要件

- x86 または x64 1 GHz以上のPentiumプロセッサー
- ・512 MBのRAM
- ・512 MBのハードディスク空き容量
- •USB 2.0 接続
- ・800 x 600の解像度ディスプレイ、256 色
- ・DirectX 9互換グラフィックスカード
- NET Framework 4.6.1 以降
- OS: Windows 10 または Windows 11 ※MACではご利用できません

## iCare EXPORTのインストール

### 1 iCare EXPORTのダウンロード

下記URLからソフトウェアを ダウンロードします。 Export - iCare (icare-world.com)

## 2 住居地の登録

お住いの国を選択し、 チェックボックスにチェックを入れて、 [ **SUBMIT** ]ボタンを選択します。 自動でソフトウェアがインストール されます。

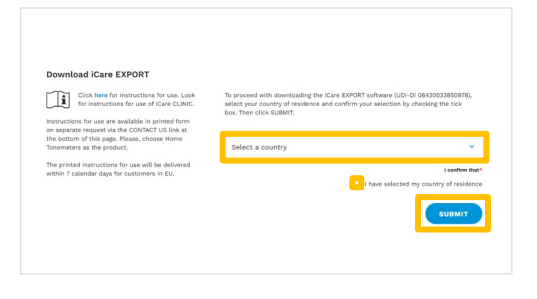

#### 3 iCare EXPORTをインストール

ダウンロードした
 [iCare EXPORT 2.2.5 Setup]
 を開きます。

\* バージョンは予告なしに変更になることが ございます。

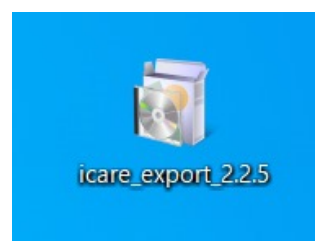

2) ウイザード画面を開いたら、
 [Next >] を選択します。

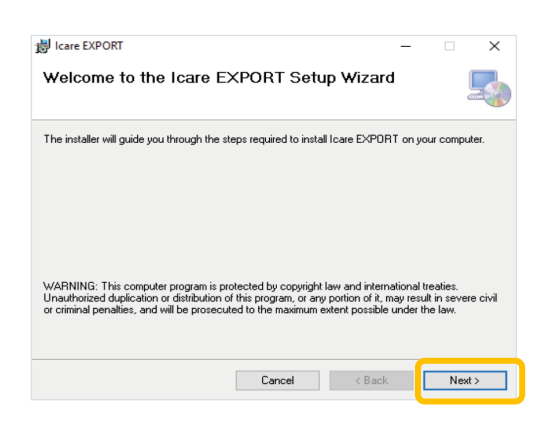

3) License Agreement画面にて
[● | Agree ] にチェックし、
[Next >] を選択します。

| Icare EXPORT                                                        |                                                                                 | -                                                     |                         |
|---------------------------------------------------------------------|---------------------------------------------------------------------------------|-------------------------------------------------------|-------------------------|
| License Agreemen                                                    | ıt                                                                              |                                                       | Ę                       |
| Please take a moment to read t<br>Agree'', then ''Next''. Otherwise | he license agreement now. If you<br>a click "Cancel".                           | accept the terms b                                    | elow, click ''l         |
| \$OFTWARE L                                                         | ICENSE AGREEME                                                                  | ENT                                                   | ŕ                       |
| personal use                                                        |                                                                                 |                                                       |                         |
| 1 PARTIES                                                           |                                                                                 |                                                       |                         |
| 1.1 This Software<br>and entered in<br>order confirma               | E License Agreement ("A<br>nto on the date specifie<br>ation ("Effective Date") | greement") is<br>d in the electrony<br>by and between | s made<br>ronic<br>een: |
| O I Do Not Agree                                                    | I Agree                                                                         |                                                       |                         |
|                                                                     | Cancel                                                                          | < Back                                                | Next >                  |

4) Select Installation Folder画面にて
[● Everyone] にチェックし、
[Next >] を選択します。

| Select Installation Fo                                                   | lder                                           |                 | 5                   |
|--------------------------------------------------------------------------|------------------------------------------------|-----------------|---------------------|
|                                                                          |                                                |                 |                     |
| he installer will install Icare EXPOR                                    | T to the following folder.                     |                 |                     |
| o install in this folder, click "Next".                                  | l o install to a different folder, e           | nter it below o | r click "Browse     |
| Folder:                                                                  |                                                |                 |                     |
| -                                                                        |                                                |                 |                     |
| C:\Program Files (x86)\Icare\Ica                                         | re EXPORT\                                     |                 | Browse              |
| C:\Program Files (x86)\lcare\lca                                         | re EXPORT\                                     |                 | Browse<br>Disk Cost |
| C:\Program Files (x86)\Icare\Ica                                         | re EXPORT\                                     |                 | Browse<br>Disk Cost |
| C:\Program Files (x86)\\care\\ca<br>Install lcare EXPORT for yourself,   | re EXPORT\<br>, or for anyone who uses this co | mputer:         | Browse<br>Disk Cost |
| C: Program Files (x86) Vicare Vica<br>Install Icare EXPORT for yourself, | re EXPORT\<br>or for anyone who uses this co   | mputer:         | Browse<br>Disk Cost |
| C:VProgram Files (x86)VcareVca                                           | re EXPORT\<br>, or for anyone who uses this co | mputer:         | Browse<br>Disk Cost |

5) Mode Selectionの画面にて、
[● Cloud mode] にチェックし、
[Next >] を選択します。

\*モードは後で変更可能です。

| Icare EXPORT                                         |                                                                         | -                              |                  |
|------------------------------------------------------|-------------------------------------------------------------------------|--------------------------------|------------------|
| Mode Selection                                       |                                                                         |                                | 5                |
| The mode setting can be chang                        | ged after installation via the configu                                  | uration menu.                  |                  |
| Cloud mode: Icare EXPOI<br>used tonometer devices r  | RT sends the measurement results<br>need to be registered to Icare CLIN | to Icare CLINIC                | cloud service. T |
| O Local mode: Icare EXPOR<br>mode to manage the mea  | RT does not send the measuremen<br>surement results locally on your co  | it results to Icare<br>mputer. | CLINIC. Use this |
| O Local mode: I care EXPOR<br>mode to manage the mea | RT does not send the measuremen<br>surement results locally on your co  | it results to Icare<br>mouter. | CLINIC. Use this |
| CLocal mode: Icare EXP01<br>mode to manage the mea   | RT does not send the measuremen<br>surement results locally on your co  | t results to Icare mouter.     | CLINIC. Use this |

Confirm Installationの画面にて
 [Next >] を選択します。

| Icare EXPORT                            |                        | -   |   |
|-----------------------------------------|------------------------|-----|---|
| Confirm Installation                    |                        |     | - |
| The installer is ready to install Icare | EXPORT on your compute | er. |   |
| Click "Next" to start the installation. |                        |     |   |
|                                         |                        |     |   |
|                                         |                        |     |   |
|                                         |                        |     |   |
|                                         |                        |     |   |
|                                         |                        |     |   |
|                                         |                        |     |   |
|                                         |                        |     |   |
|                                         |                        | (   | - |

7) Installation Completeの画面にて[Close]を選択します。

| Icare EXPORT                 |                            | -                      |       |
|------------------------------|----------------------------|------------------------|-------|
| Installation Compl           | ete                        |                        | L     |
| Icare EXPORT has been succ   | essfully installed.        |                        |       |
| Click "Close" to exit.       |                            |                        |       |
|                              |                            |                        |       |
|                              |                            |                        |       |
|                              |                            |                        |       |
|                              |                            |                        |       |
|                              |                            |                        |       |
| Please use Windows Update to | check for any critical upd | ates to the .NET Frame | work. |
|                              |                            |                        |       |
|                              |                            |                        |       |

 iCare EXPORTのインストールは 完了です。

> インストール後デスクトップに iCare EXPORTのショートカット アイコンが表示されます。

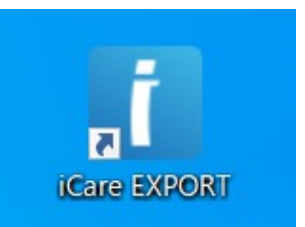

# iCare EXPORTのご使用方法

# 本体を接続

- アイケアHOME/アイケアPROと PCをUSBケーブルで接続します。 自動でiCare EXPORTが立ち 上がります。

2)画面右下の[≡]を選択し、
 [ローカルモードで実行]に
 チェックが入っているか
 ご確認ください。

 ICare EXPORT
 0000

 Mar Int H を接続して株行してください。
 BEH 1 - 2 - 4 - 10 BB 7 - 7 A # 5 LiB Meebook (19 BUL C C 2 + 1)

 Image: State State

 3)測定結果が表示されたら、
 [CSVで保存する]または
 [レポートの作成]で測定データを 保存します。
 機器に保存されている測定履歴は
 [デバイスのメモリを消去]で 削除できます。

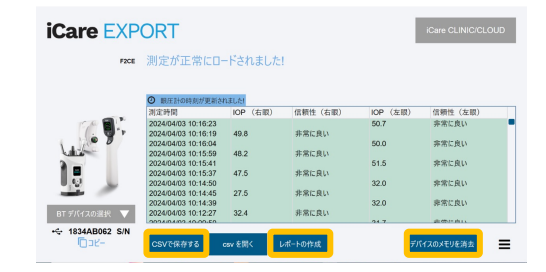